# Внесение сведений в региональный реестр легковых такси, их изменение или исключение сведений из регионального реестра легковых такси, предоставление выписки из регионального реестра легковых такси

- 1. Авторизуйтесь на портале Госуслуг (нужна подтвержденная учетная запись) https://www.gosuslugi.ru.
- 2. Перейдите на электронную форму услуги <u>https://www.gosuslugi.ru/623462/1/form</u>.
- 3. Ознакомьтесь с представленной информацией и нажмите «Начать».

### Внесение сведений в реестр такси

Цель данной услуги — подача в уполномоченный орган субъекта РФ заявления на внесение сведений в реестр легковых такси

Возможно подать заявление на изменение сведений, исключение, получение выписки из реестра легковых такси

Кто может получить услугу:

- гражданин
- организация
- индивидуальный предприниматель

Если автомобиль исключён из реестра такси, то подать заявление можно через 180 дней

Подача заявлений доступна в 80 регионах РФ за исключением Владимирской области, Еврейской автономной области, Ленинградской области, Луганской Народной Республики, Москвы, Московской области, Нижегородской области, Республики Ингушетия и Санкт-Петербурга

Ответьте на несколько вопросов и узнайте, что делать дальше

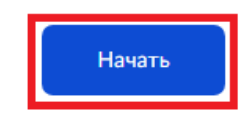

4. Выберите цель обращения.

| Что хотите сделать? |   |
|---------------------|---|
| Внести сведения     | > |
| Изменить сведения   | > |
| Исключить сведения  | > |
| Получить выписку    | > |

5. Выберите, кто обращается за услугой.

| Кто обращается за услугой?        |   |
|-----------------------------------|---|
| Собственник автомобиля            | > |
| Владелец, пользователь автомобиля | > |

6. Отмечаете, каким способом хотите получить решение.

| Как хотите получить решение? |   |
|------------------------------|---|
| В личном кабинете            | > |
| Лично в ведомстве            | > |

7. Ознакомьтесь с представленной информацией и нажмите «Перейти к заявлению»

### Что нужно для подачи заявления

Сведения о заявителе
 Сведения о транспортном средстве
 Сведения о свидетельстве регистрации транспортного средства
 Фото или скан свидетельства о регистрации транспортного средства
 Фотографии транспортного средства

Срок исполнения
Услугу окажут в течение 1 рабочего дня

#### Подпись

Перед отправкой заявление нужно будет подписать усиленной квалифицированной электронной подписью

#### Результат

Уведомление о внесении сведений придёт в личный кабинет

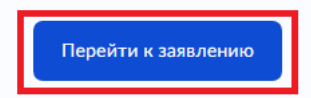

8. Проверьте ФИО, ИНН, дату рождения и нажмите «Верно».

| естовая Заявка Ив | ановна |  |  |
|-------------------|--------|--|--|
| ИНН               |        |  |  |
| 123456789000      |        |  |  |
| Дата рождения     |        |  |  |
| 01.01.1991        |        |  |  |
| 🖉 Редактировать   |        |  |  |
|                   |        |  |  |

9. Проверьте номер телефона и нажмите «Верно».

| Номер телефона   |        |  |  |
|------------------|--------|--|--|
| +7 900 000-00-00 |        |  |  |
| 🖉 Редактировать  |        |  |  |
|                  |        |  |  |
|                  | Derror |  |  |

10. Проверьте адрес электронной почты и нажмите «Верно».

| Электронная почта   |   |  |
|---------------------|---|--|
| testovaya91@mail.ru |   |  |
| 🖉 Редактировать     |   |  |
| _                   |   |  |
|                     | _ |  |

11. Проверьте адрес постоянной регистрации и нажмите «Верно».

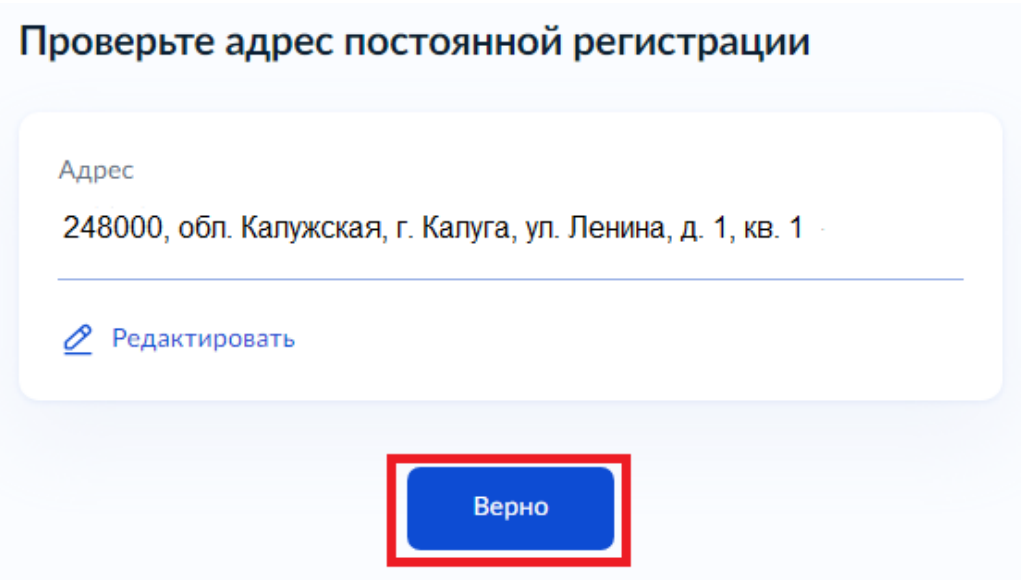

12. Укажите сведения о транспортном средстве и нажмите «Продолжить».

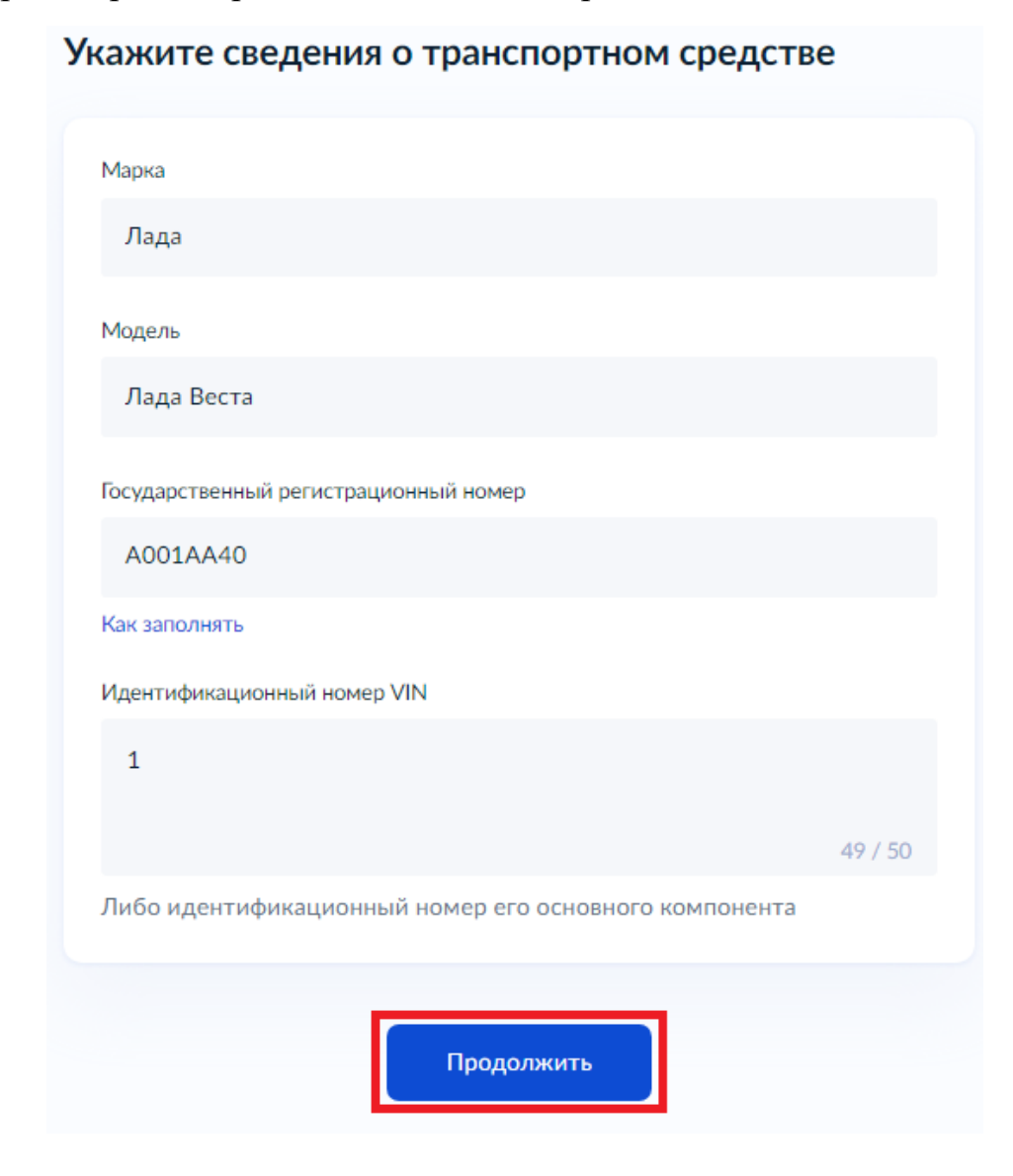

13. Укажите сведения о свидетельстве регистрации транспортного средства и нажмите «Продолжить».

Укажите сведения о свидетельстве регистрации транспортного средства

| Номер       |            |          |
|-------------|------------|----------|
| 40АБ123456  |            |          |
| Дата выдачи |            |          |
| 01.11.2021  |            | $\times$ |
|             |            |          |
|             | Продолжить |          |

14. Загрузите документы и нажмите «Продолжить».

# Загрузите документы

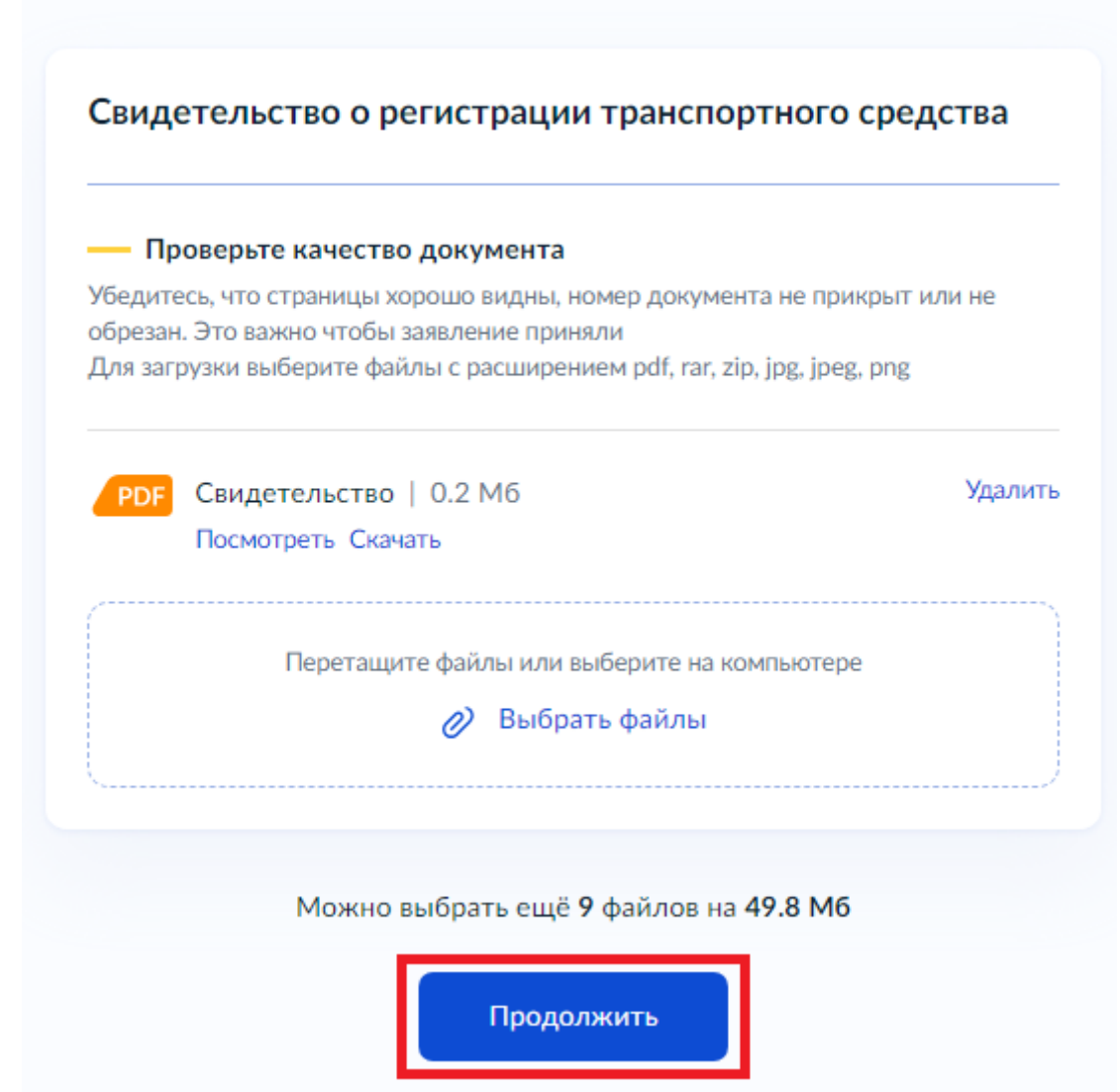

# Загрузите документы

## Фотографии транспортного средства

#### Проверьте качество фотографий

Убедитесь, что фотографии не размыты, автомобиль может быть идентифицирован. Это важно чтобы заявление приняли Для загрузки выберите файлы с расширением rar, zip, jpg, jpg, png

| Фото   0.1 Мб<br>Посмотреть Скачать                               | Удалить |
|-------------------------------------------------------------------|---------|
| Перетащите файлы или выберите на компьютере<br>🧷 Выбрать файлы    |         |
| Можно выбрать ещё <b>9</b> файлов на <b>49.9 Мб</b><br>Продолжить |         |

15. Выберите организацию, в которую подаете заявление и нажмите «Перейти к подписанию».

Выберите организацию, куда подаёте заявление

| Организация       |                                     |          |
|-------------------|-------------------------------------|----------|
| Управление админи | истративно-технического контроля Ка | $\times$ |
|                   |                                     |          |
|                   |                                     |          |
|                   | Перейти к полписанию                |          |
|                   |                                     |          |

16. Подпишите документы и отправьте заявление.

| Подпишите документы                                            |         |
|----------------------------------------------------------------|---------|
| Проверьте документы и подпишите электронной подписью           |         |
| На что обратить внимание при подписании УКЭП                   |         |
|                                                                |         |
| РДЕ Свидетельство 0.2 Мб                                       | Скачать |
| Фото 0.1 Мб                                                    | Скачать |
| XML req_142f08c9-a64a-4c8c-a981 10 K6                          | Скачать |
|                                                                |         |
| Нажимая кнопку «Подписать», я подтверждаю, что мною просмотрен | ы все   |
| подписываемые документы                                        |         |
|                                                                |         |
| Подписать                                                      |         |